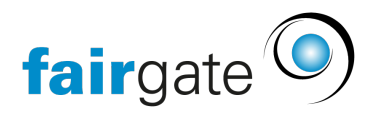

Base de connaissances > Finances > Utiliser la comptabilité > Créer une écriture comptable

## Créer une écriture comptable

Meike Pfefferkorn - 2025-02-28 - Utiliser la comptabilité

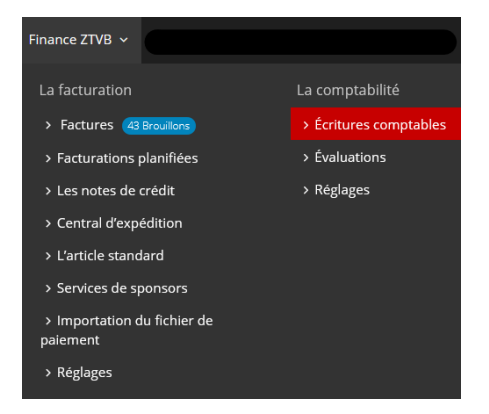

Sous Finances - Comptabilité - "Ecritures comptables", peuvent être créées manuellement, les écritures comptables.

Cliquez sur le bouton gris "Créer de nouveaux" ou sur les 3 tirets du menu à gauche du titre (Ecritures comptables) , en suite sur "Créer de nouveau".

Il s'ouvre un formulaire, dans lequel vous pouvez saisir vos entrées.

| ♣ > Finance ZTVB > La comptabilité > Écritures comptables |                                                                            |                                                                                           |
|-----------------------------------------------------------|----------------------------------------------------------------------------|-------------------------------------------------------------------------------------------|
| Créer une écriture comptable                              |                                                                            |                                                                                           |
| Date *                                                    | 03.02.2021                                                                 |                                                                                           |
| Description*                                              |                                                                            |                                                                                           |
| Contact                                                   | Q Choisissez contact                                                       |                                                                                           |
| Pièce justificative                                       | Télécharger un fichier                                                     |                                                                                           |
| Numéro de la pièce justificative *                        | - +                                                                        |                                                                                           |
| Débit *                                                   | Q. Choisissez un compte                                                    | Gérer les comptes                                                                         |
| Crédit *                                                  | Q. Choisissez un compte                                                    |                                                                                           |
| Montant (CHF) *                                           |                                                                            |                                                                                           |
|                                                           | Côté débit      Côté crédit                                                |                                                                                           |
| TVA. (CHF)*                                               | Les réglages par défaut                                                    |                                                                                           |
|                                                           | <ul> <li>USt77 7,70 % La taxe dû sur les livraisons et services</li> </ul> | $\bigcirc$ included in price ${}^{\textcircled{\mbox{\scriptsize 0}}}$ exclude from price |
|                                                           |                                                                            |                                                                                           |
| Créez-en de plus                                          |                                                                            |                                                                                           |
| enregistrer Annuler                                       |                                                                            |                                                                                           |

En plus des données habituelles (date, description, compte de débit, compte de crédit et montant), vous pouvez également attribuer l'écriture comptable

directement à un contact à partir de la gestion des contacts. Vous avez également la possibilité de télécharger et de sauvegarder un reçu directement pour cette écriture comptable.

Si vous souhaitez créer plusieurs écritures comptables l'une après l'autre, cochez "Créez-en de plus" juste au-dessus du bouton "Enregistrer". Après avoir été enregistré, le formulaire s'ouvrira à nouveau pour une nouvelle écriture comptable.

Si vous devez <u>corriger</u> quelque chose par la suite, vous pouvez bien sûr le faire via les écritures comptables.